## 3b. Ako vyplniť elektronický formulár pre kultúru?

Po otvorení formulára sa objaví krátka správa o tom, že niektoré položky sú už vyplnené, na tejto správe kliknite na "OK".

- a) V tabuľke vyplňte bunky vyznačené žltou farbou. Začnite dopísaním názvu žiadateľa.
- b) Vyznačte kliknutím len jednu z dvoch možností (Registrovaný partner MsÚ Komárno alebo Neregistrovaný partner MsÚ Komárno).
- c) Ak ste registrovaným partnerom mesta v oblasti kultúry (t. j. máte pridelený aj kód, napr. "198stre") po vyznačení pola "Registrovaný partner MsÚ Komárno" sa otvoria dve polia, do ktorých zapíšte Váš kód, resp. počet odovzdaných aktualizačných tlačív v príslušnom kalendárnom roku.
- d) Ak nie ste registrovaným partnerom mesta v oblasti kultúry (t. j. nemáte pridelený kód v registri), po vyznačení pola "Neregistrovaný partner MsÚ Komárno" sa otvoria ďalšie polia, do ktorých zapíšte Vaše základné údaje od adresy až po telefónne číslo). V časti "Prílohy priložené k žiadosti" vyznačte tie prílohy, ktoré odovzdáte spolu so žiadosťou. Pre neregistrovaných partnerov sú v zmysle VZN povinné nasledovné prílohy:
  - 1. Právnická osoba Výpis z obchodného registra (kópia), alebo
  - 2. Fyzická osoba podnikateľ: Výpis zo živnostenského registra (kópia), alebo
  - 3. Združenie: Výpis z registra Ministerstva vnútra SR a Stanovy organizácie (kópia), alebo
  - 4. Rozpočtová organizácia: zriaďovacia listina (kópia), alebo
  - 5. Fyzická osoba: fotokópia občianskeho preukazu,
  - 6. Potvrdenie partnera o účte v banke originál.

Prílohy, ktoré v tejto časti vyznačíte, musia byť priložené k papierovej forme žiadosti, ktorú podpíšete a odovzdáte do podateľne MsÚ alebo zašlete poštou na adresu MsÚ.

| e) ' | Vysvetlenie k časti | ,3. Požadovaná | a dotácia n | a krytie nákladov" |
|------|---------------------|----------------|-------------|--------------------|
|------|---------------------|----------------|-------------|--------------------|

| poveda        | 2 🕻 🖩 👰                                          |              |                        |       |
|---------------|--------------------------------------------------|--------------|------------------------|-------|
| 5. Požadovaná | dotácia na krytie nákladov                       |              |                        |       |
|               | Výdavky                                          | rozpočet (€) | požadovaná dotácia (€) | %     |
| 610           | Mzdy, platy služobné príjmy                      | 1000         | 205                    | 20.5  |
| 620           | Poistné a príspevok do poisťovni                 | 200          | 63                     | 31.5  |
| 631           | Cestovné náhrady                                 | 1002         | 333                    | 33.23 |
| 632           | Energie, voda a komunikácie                      | 506          | 210                    | 41.5  |
| 633           | Materiál                                         | 0            | 0                      | 0     |
| 634           | Dopravné                                         | 30           | 0                      | 0     |
| 635           | Rutin ná a štan dardná údržba                    | 522          | 0                      | 0     |
| 636           | Nájomné za nájom                                 | 30           | 0                      | 0     |
| 637           | Služby                                           | 555          | 200                    | 36.04 |
|               | Skupina "630" spolu                              | 2645         | 743                    | 28.09 |
| 650           | Splácanie úrokov                                 | 0            |                        | 00.0  |
| 3             | Výdavky celkom                                   | 3845         | 1011                   | 26.29 |
|               | Príjmy                                           |              | rozpočet(€)            |       |
| 3             | z členských príspevkov                           |              | 0                      |       |
| 8             | od sponzorov                                     |              | 2000                   |       |
| 8             | z predaja vstupeniek na športové a iné podujatia |              | 800                    |       |
|               | dotácia od mesta Komárno                         |              | 1011                   |       |
|               | dotácie od iných subjektov                       |              | 0                      |       |
|               | úver                                             |              | 0                      |       |
|               | vlastné zdroje žiadateľa                         |              | 34                     |       |
|               | iné príjmy                                       |              | 0                      |       |
|               | Príjmy celkom                                    |              | 3845                   |       |
|               | Plánovaný výsledok h                             | 0            |                        |       |

V tejto časti vyplňte tabuľky "Výdavky" а "Príjmy", pričom v tabuľke "Výdavky" pre všetky účtovné položky uveďte Vaše plánované výdavky (stĺpec "rozpočet"), ako aj žiadanú dotáciu od mesta "požadovaná (stĺpec dotácia"). Percentuálny údaj na konci tabuľky je automatický údaj, ktorý je určený na základe Vami zapísaných údajov. Údaje zapisuite len do buniek so <mark>žltou</mark> farbou, polia so sivou neaktívne farbou sú (nemôžete do nich zapisovať údaje), zelené polia obsahujú vopred zadané vzorce – údaje sa zapíšu automaticky.

Pri vyplnení tabuľky "Výdavky" sa hodnota celkovej požadovanej dotácie od mesta automaticky objaví aj v tabuľke "Príjmy" v riadku "dotácia od mesta Komárno". Ostatné riadky tabuľky "Príjmy" vyplňte podľa Vášho plánu ekonomickej činnosti.

| Plánovaný výsledok hospodárenia                                      | Tento údaj je automatickým rozdielom<br>plánovaných príjmov a výdavkov podľa Vami<br>zapísaných údajov.                               |
|----------------------------------------------------------------------|----------------------------------------------------------------------------------------------------|
| Čestné prehlásenie a vyjadrenia o<br>podmienkach poskytnutia dotácie | V riadku "Dole podpísaný (á)" do prázdneho<br>pola dopíšte meno štatutárneho zástupcu<br>Vášho klubu, ktorý podpíše tlačivo žiadosti. |
|                                                                      |                                                                                                    |

UPOZORNENIE: Každý údaj v žltých poliach je povinný, to znamená, že žiadne žlté pole nenechajte prázdne. Ak niektorá položka je pre Vás nerelevantná (t. j. v tejto položke neplánujete príjmy alebo výdavky), do príslušného pola zapíšte hodnotu 0.